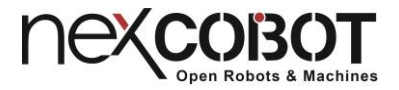

# NEXCOBOT

# Intelligent Solutions for IoT Automation

# NexECM EtherCAT Master Configuration User Manual for INtime

Version: 1.0

Date: 2019-06-14

### Copyright Statement and Disclaimer

The contents contained in this document are the proprietary property of NexCOBOT Co., Ltd. (NexCOBOT hereafter) and is subject to the protection of intellectual property law (including, but not limited to the Copyright Act). The use of any material in relation to this document without the prior authorization of NexCOBOT is considered infringement. Without the written approval of NexCOBOT in advance, this document or any part of it shall not be photocopied, sold, distributed, modified, published, stored or otherwise used.

To keep this document and its contents correct and complete, NexCOBOT reserves the right to change or revise the document at any time without further notification.

Operating machine or equipment has a certain level of danger. It is the user's responsibility to pay special attention and have safety protection in place before operating any machine or equipment. NexCOBOT shall not be held for any and all direct or indirect damage or loss to the equipment mentioned in this document due to the use for a purpose other than the intended.

#### **NEKCOBOT**

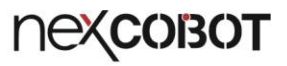

## **Revision History**

| Rev. | Description     |
|------|-----------------|
| 1.0  | First released. |

### пексовот

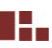

## Contents

| NEX | COBOT.      |                                                   | i     |
|-----|-------------|---------------------------------------------------|-------|
| Сор | yright Sta  | tement and Disclaimer                             | ii    |
| Rev | ision Histo | ory                                               | . iii |
| Con | tents       |                                                   | iv    |
| 1.  | NexECM      | I Installation                                    | 1     |
|     | 1.1.        | Hardware Requirements                             | 1     |
|     | 1.2.        | Software Requirements                             | 1     |
|     | 1.3.        | INtime Installation                               | 2     |
| 2.  | NexECM      | I Network Interface Card Setting                  | 8     |
|     | 2.1.        | INtime NIC Driver Installation                    | 8     |
|     | 2.2.        | Configure the INI file "C:\NEXCOBOT\RtxEcNic.ini" | .10   |
| 3.  | INtime K    | ernel Management                                  | .12   |
| 4.  | Set up IN   | Itime Development Environment on Visual Studio    | .14   |
|     | 4.1.        | INtime Development Tools Configuration            | .14   |
|     | 4.2.        | INtime Development Environment Setting up         | .16   |
|     |             |                                                   |       |

### 1. NexECM Installation

### **1.1. Hardware Requirements**

- 1. Standard 32-bit or 64- bit PC / IPC, and equipped more than one Ethernet communication port
- 2. At least 40MB of free RAM for INtime and your real-time applications
- 3. At least 250MB hard disk space

### **1.2. Software Requirements**

Make sure that the development platform meets the above hardware requirements, and check the following software:

- Windows 10, Windows 7, or Windows XP with Service Pack3 (Both 32- and64-bit versions of Windows are supported)
- 2. Visual Studio (2017, 2015, 2013, 2012, 2010 and 2008)
- 3. NexCOBOT NexECM installation file
- 4. INtime6.3 or later
- 5. Microsoft .Net framework 4.5.2 or later
- 6. Visual Basic Power Packs 10.0 or later
- INtime 6.3 official download: https://www.tenasys.com/products/intime-rtos/.
- Microsoft .Net framework 4.5.2 official free download: <u>https://www.microsoft.com/en-us/download/details.aspx?id=42642</u>
- Visual Basic Power Packs 10.0 official free download: <u>https://go.microsoft.com/fwlink/?LinkID=145727&clcid=0x804</u>

### **1.3. INtime Installation**

Make sure that the development platform meets the above both hardware and software requirements before install INtime. (Take Windows 10, 64-bit, as an example here.)

1. Execute INtime installation files

| Unzipping INtime installation files  |         | _ |        | × |
|--------------------------------------|---------|---|--------|---|
| Extracting files to temporary folder |         |   |        |   |
| Extracting dotnetfx64_2.0.exe        |         |   |        |   |
| tenAsys' Installation progress       |         |   |        |   |
|                                      | Install |   | Cancel |   |

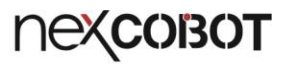

#### 2. Click "Next >" to next step

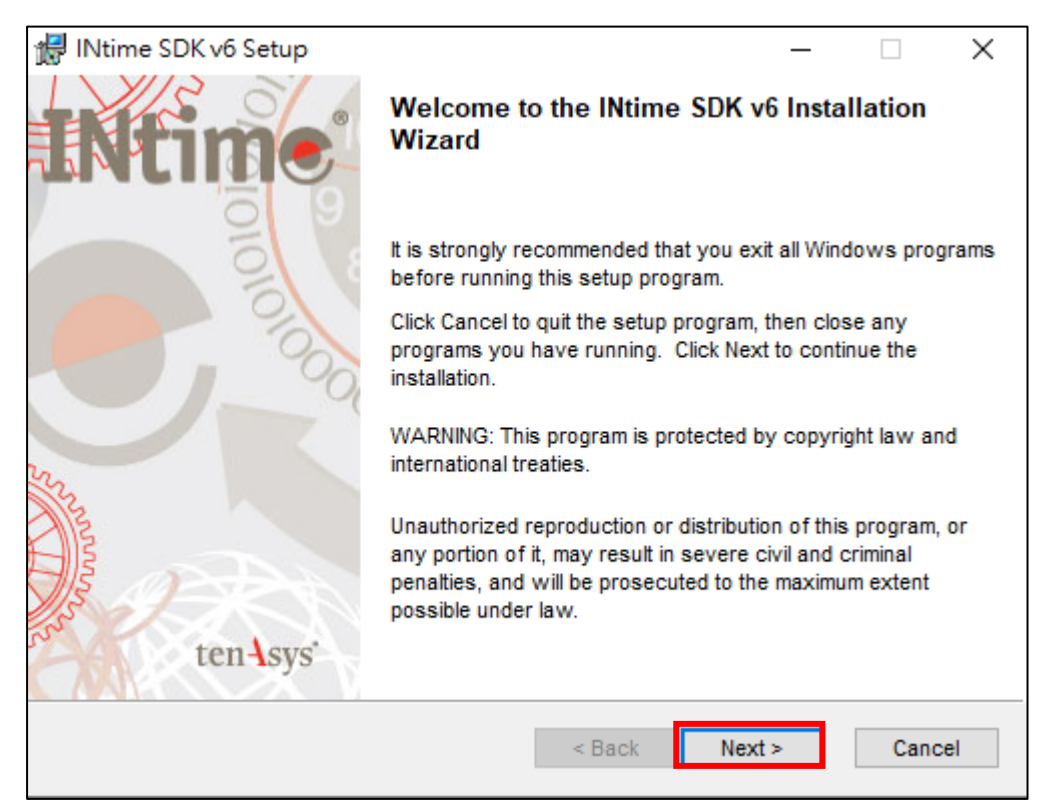

3. Select "I accept the license agreement", then click "Next >" to next step

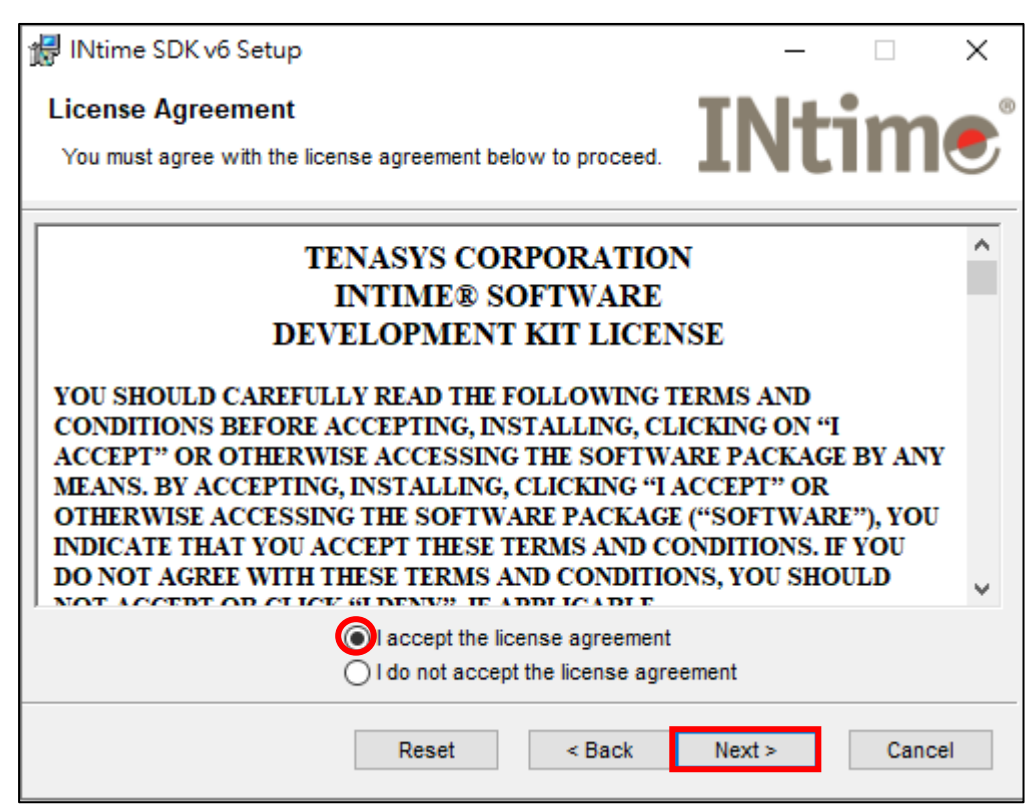

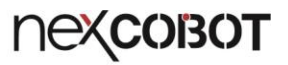

| 🕼 INtime SDK v6 Setup                                                        | —                                                                       | $\times$ |
|------------------------------------------------------------------------------|-------------------------------------------------------------------------|----------|
| Readme Information<br>The following information describes this installation. | INtim                                                                   |          |
| INtime SDK v6 Rele                                                           | ase Notes                                                               | ^        |
| Update version 6.3.190<br>This update contains important fixes for the       | )40.2<br>INtime SDK v6 product. It is<br>existing installation based on |          |

 Pick the destination folder as C:\Program Files (x86)\INtime\ (Default Path), then click "Next >" to next step

| 🛃 INtime SDK v6 Setup                                                        |            | _           | -       |      | ×  |
|------------------------------------------------------------------------------|------------|-------------|---------|------|----|
| Destination Folder                                                           |            | TNI-        | 1-1     |      | 6  |
| Select a folder where the application will be installed.                     |            | LIN         | LI      |      |    |
| The Wise Installation Wizard will install the files for II folder.           | Ntime SDK  | v6 in the f | ollowin | g    |    |
| To install into a different folder, click the Browse but                     | ton, and s | elect anoth | er fold | er.  |    |
| You can choose not to install INtime SDK v6 by click<br>Installation Wizard. | ing Cancel | to exit the | Wise    |      |    |
| Destination Folder                                                           |            |             |         |      |    |
| C:\Program Files (x86)\INtime\                                               |            |             | Brows   | e    |    |
|                                                                              |            |             |         |      |    |
|                                                                              |            |             |         |      |    |
|                                                                              |            |             |         |      |    |
|                                                                              |            |             |         |      |    |
| < B                                                                          | ack        | Next >      |         | Cano | el |

 Select "Development Tools & INtime for Windows", then click "Next >" to next step.

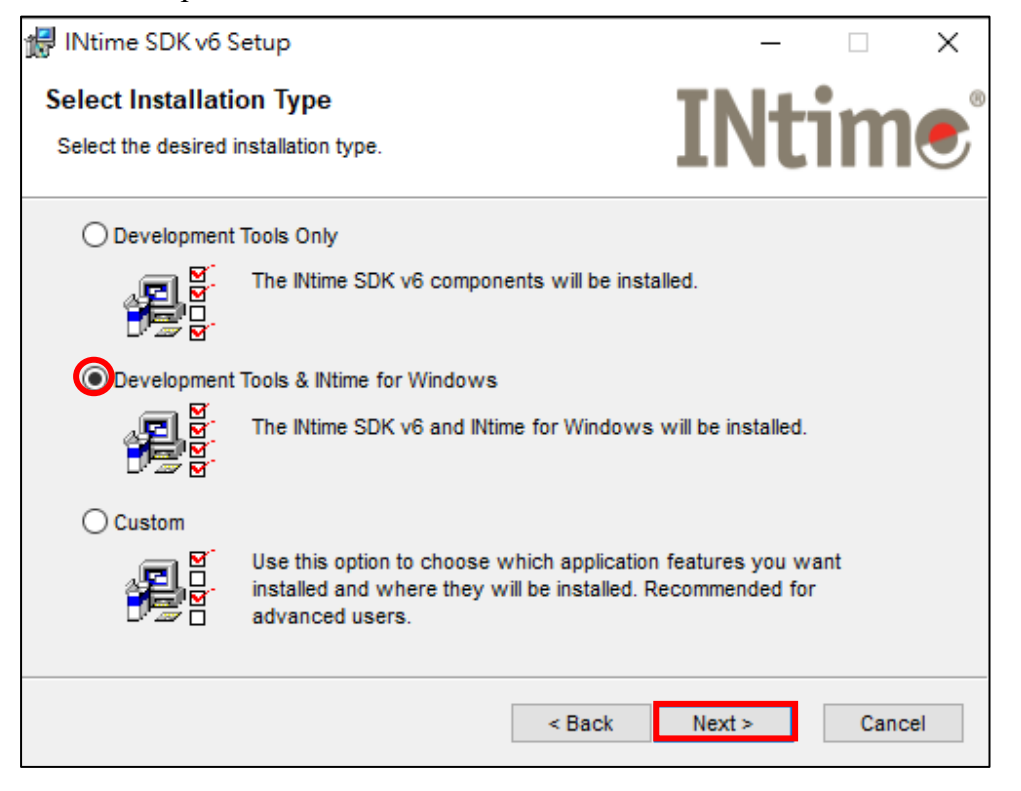

7. Input "User Name", then click "Next >" to next step.

| jį, | INtime SDK v6 Setup                             | )                                         |                     | _             |     | ×   |
|-----|-------------------------------------------------|-------------------------------------------|---------------------|---------------|-----|-----|
| I   | Jser Information<br>Enter the following inform  | nation to personalize yo                  | our installation.   | INt           | in  |     |
|     | Full N <u>a</u> me:                             | Intime                                    |                     |               | 1   |     |
|     | Organization:                                   |                                           |                     |               |     |     |
|     | In order to install the<br>or FQDN of the licen | INtime network develop<br>se server here. | oment kit, enter th | ne IP address |     |     |
|     |                                                 |                                           |                     |               |     |     |
|     |                                                 |                                           |                     | Skip          |     |     |
|     |                                                 |                                           | < Back              | Next >        | Can | cel |

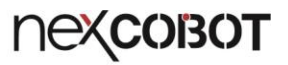

| 🛃 INtime SDK v6 Setup                                                                     |                                          | _                  |      | × |
|-------------------------------------------------------------------------------------------|------------------------------------------|--------------------|------|---|
| Ready to Install the Application                                                          |                                          | TNI                |      | 6 |
| Click Next to begin installation.                                                         |                                          | TINU               |      |   |
| Click the Back button to reenter the install<br>the wizard. Press the Next button to begi | ation information<br>n the installation. | or click Cancel to | exit |   |
|                                                                                           |                                          |                    |      |   |
| System Configuration<br>HAL class = 5                                                     |                                          |                    |      |   |

9. INtime has been successfully installed, click "Finish" and restart your computer.

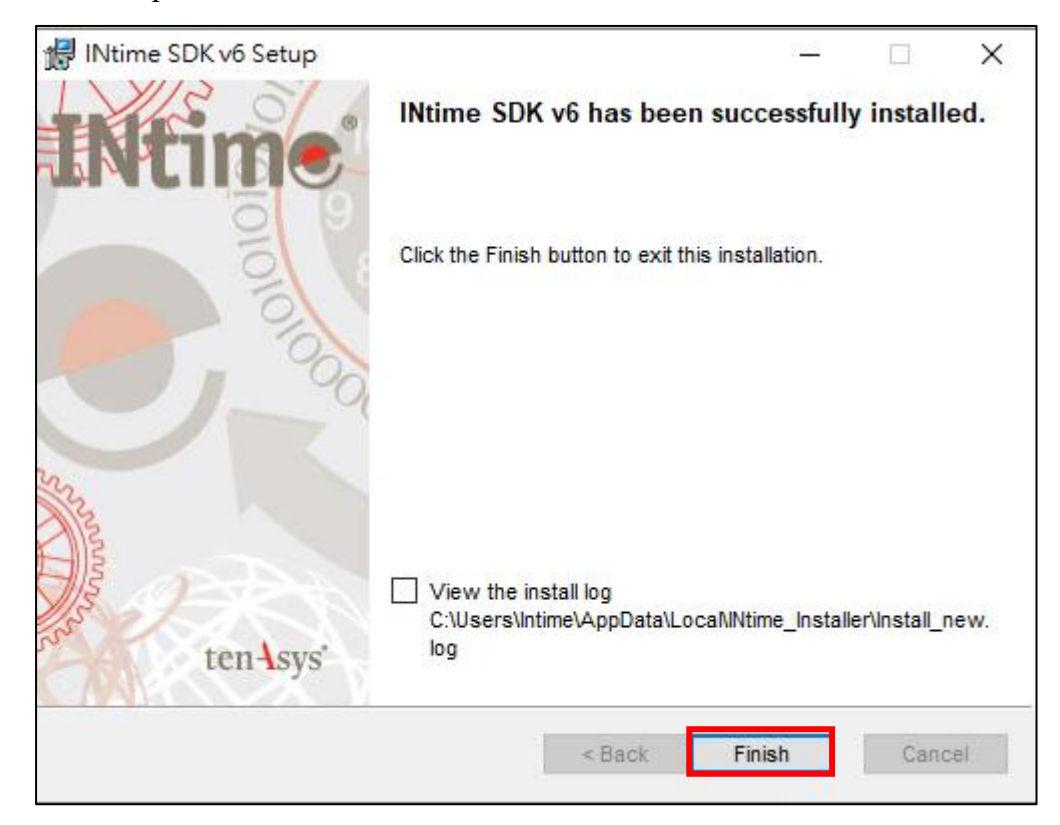

10. After restarting your computer, you can find the INtime (e icon) in the Windows Toolbar.

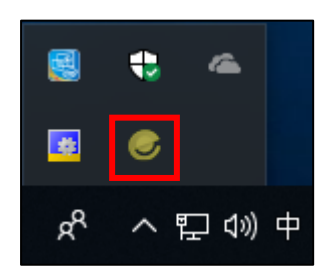

## 2. NexECM Network Interface Card Setting

### 2.1. INtime NIC Driver Installation

1. After finishing INtime installation, right click the hidden icon in the Windows Toolbar and then select "INtime Configuration"

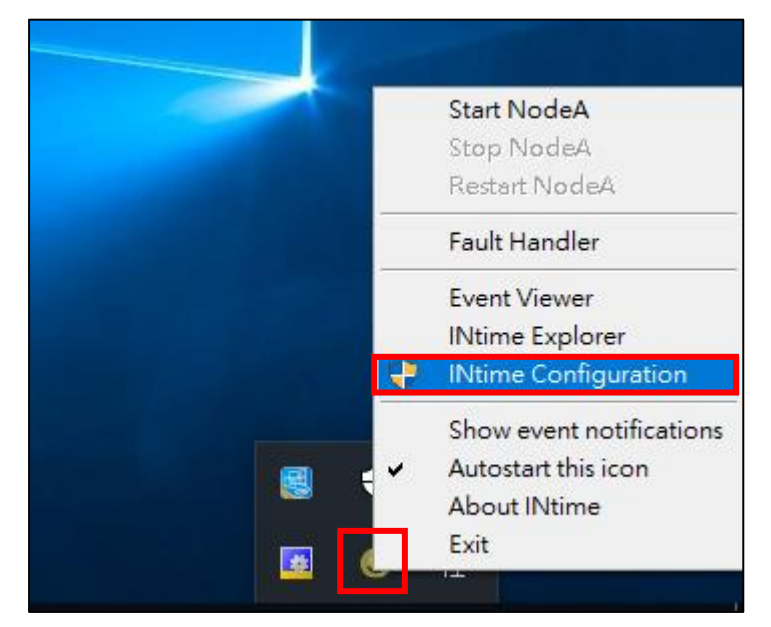

2. Select "INtime Device Manager"

| ا 🛞 | Ntime Configurat         | ion Panel - Wind     | dows restart req  | uired           | × |
|-----|--------------------------|----------------------|-------------------|-----------------|---|
|     | Select the INtime co     | mponent that you     | want to configure |                 |   |
|     |                          |                      |                   |                 |   |
|     | Node<br>Management       | Development<br>Tools | Miscellaneous     | License Manager |   |
|     | INtime Device<br>Manager |                      |                   |                 |   |
|     |                          |                      |                   |                 |   |
|     |                          | Export Setting       | Import Se         | ettings         | 1 |
|     |                          | Exit                 | Hel               | p               |   |

# 3. Right click on NIC device that you want to install INtime NIC driver and select "Pass to INtime using MSI"

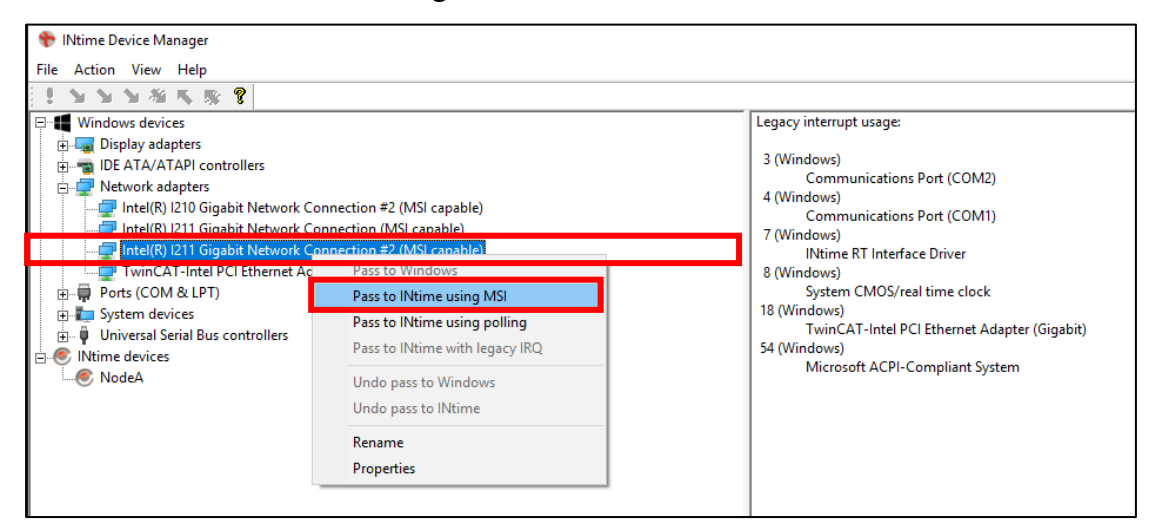

4. Click "Save configuration", and then restart your computer

| 🕈 INtime Device Manager                                                                                                    |                                                                                                    |  |  |  |  |  |
|----------------------------------------------------------------------------------------------------|----------------------------------------------------------------------------------------------------|--|--|--|--|--|
| File Action View Help                                                                                                    |                                                                                                    |  |  |  |  |  |
| ! ととと着べる ?                                                                                                    |                                                                                                    |  |  |  |  |  |
| Save configuration <sup>5</sup><br>B- Configuration <sup>5</sup><br>B- Configuration <sup>5</sup> | You have requested the following changes:<br>Pass control to INtime:                                                                                                    |  |  |  |  |  |
| Intel(R) I210 Gigabit Network Connection #2 (MSI capable)     Intel(R) I211 Gigabit Network Connection (MSI capable)     Intel(R) I211 Gigabit Network Connection #2 (MSI capable)     Intel(R) I211 Gigabit Network Connection #2 (MSI capable)     Intel(R) I211 Gigabit Network Connection #2 (MSI capable)                                                                                                    | Intel(R) I211 Gigabit Network Connection #2<br>Legacy interrupt usage:                                                                                                  |  |  |  |  |  |
| Ports (COM & LT)     Ports (Com & LT)     Ports (Com & LT)     Ports     Ports (Com & LT)     Ports     Ports     Po                                                                                                    | 3 (Windows)<br>Communications Port (COM2)<br>4 (Windows)<br>Communications Port (COM1)                                                                                  |  |  |  |  |  |
| E-€ NodeA                                                                                                    | 7 (Windows)<br>INtime RT Interface Driver<br>8 (Windows)<br>System CMOS/real time clock<br>18 (Windows)<br>TwinCAT-Intel PCI Ethernet Adapter (Gigabit)<br>54 (Windows) |  |  |  |  |  |
|                                                                                                    | Microsoft ACPI-Compliant System                                                                                                    |  |  |  |  |  |

5. After restarting your computer, you could confirm the INtime driver is installed correctly in "INtime Device Manager" page

| 🖻 INtime Device Manager                                                                                                    |                                                                                                    |  |  |  |  |  |
|----------------------------------------------------------------------------------------------------|----------------------------------------------------------------------------------------------------|--|--|--|--|--|
| File Action View Help                                                                                                    |                                                                                                    |  |  |  |  |  |
| 1. 2 2 2 2 2 3 5 8 9                                                                                                    |                                                                                                    |  |  |  |  |  |
| <ul> <li>Windows devices</li> <li>Jisplay adapters</li> <li>IDE ATA/ATAPI controllers</li> <li>Hetwork adapters</li> <li>Intel(R) 1210 Gigabit Network Connection #2 (MSI capable)</li> <li>Intel(R) 1211 Gigabit Network Connection (MSI capable)</li> <li>TwinCAT-Intel PCI Ethernet Adapter (Gigabit) (MSI capable)</li> <li>For the context of the context of the contex</li></ul> | Legacy interrupt usage:<br>3 (Windows)<br>Communications Port (COM2)<br>4 (Windows)<br>Communications Port (COM1)<br>7 (Windows)<br>INtime RT Interface Driver<br>8 (Windows)<br>System CMOS/real time clock<br>18 (Windows)<br>TwinCAT-Intel PCI Ethernet Adapter (Gigabit)<br>54 (Windows)<br>Microsoft ACPI-Compliant System |  |  |  |  |  |

### 2.2. Configure the INI file "C:\NEXCOBOT\RtxEcNic.ini"

Open the INI file "C:\NEXCOBOT\RtxEcNic.ini" by text editor as follow:

```
■ RtxEcNic - 記事本
檔案(F) 編輯(E) 格式(O) 檢視(V) 說明(H)
[Info]
NumOfInterfaces = 1
[Nic0]
BusNum=
DevNum=
FunNum=
```

NumOfInterfaces: The total number of EtherCAT network interface card [Nic0] : The first network card information

The value of "BusNum", "DevNum" and "FunNum" – PCI location information can be check via following steps:

1. Open the "Device Manager" and right click the NIC device that is installed INtime NIC driver, then select "Properties"

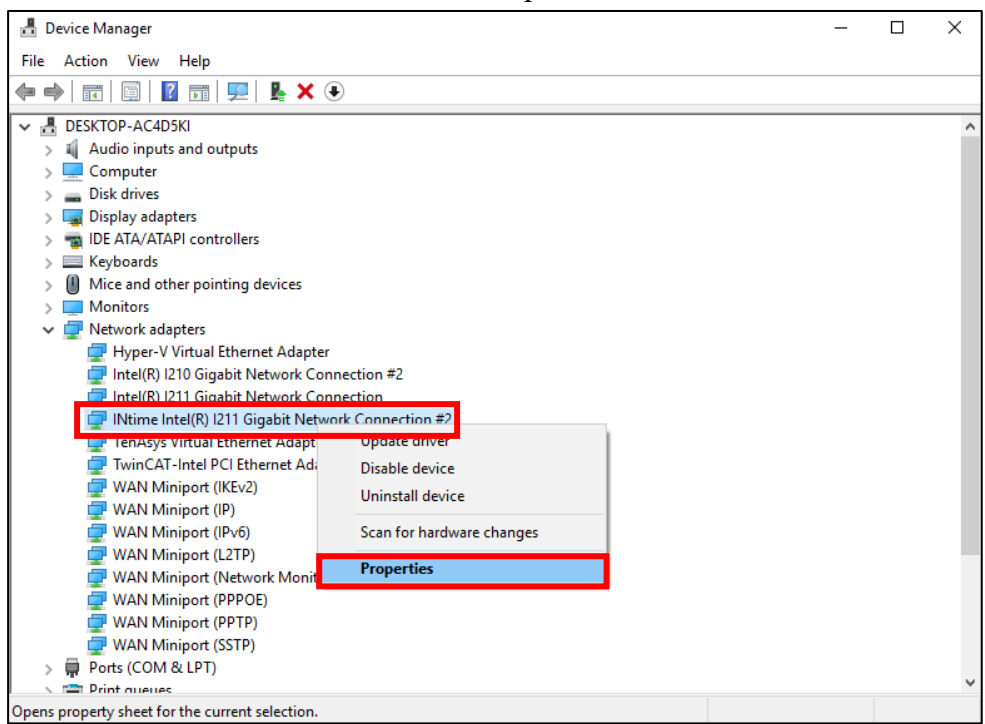

2. Record the "Location" information and then fill in the INI file

| INtime Intel(R) I211 Gigabit Network Connection #2 Properties |                                                    |        |           |           |               |   |        |  |
|---------------------------------------------------------------|----------------------------------------------------|--------|-----------|-----------|---------------|---|--------|--|
| General                                                       | Advanced                                           | Driver | Details   | Events    | Resources     |   |        |  |
|                                                               | INtime Intel(R) I211 Gigabit Network Connection #2 |        |           |           |               |   |        |  |
|                                                               | Device type: Network adapters                      |        |           |           |               |   |        |  |
|                                                               | Manufacturer: TenAsys Corporation                  |        |           |           |               |   |        |  |
|                                                               | Location:                                          |        | PCI bus 2 | 2, device | 0, function 0 |   |        |  |
| Device status                                                 |                                                    |        |           |           |               |   | < >    |  |
|                                                               |                                                    |        |           |           | ОК            | ( | Cancel |  |

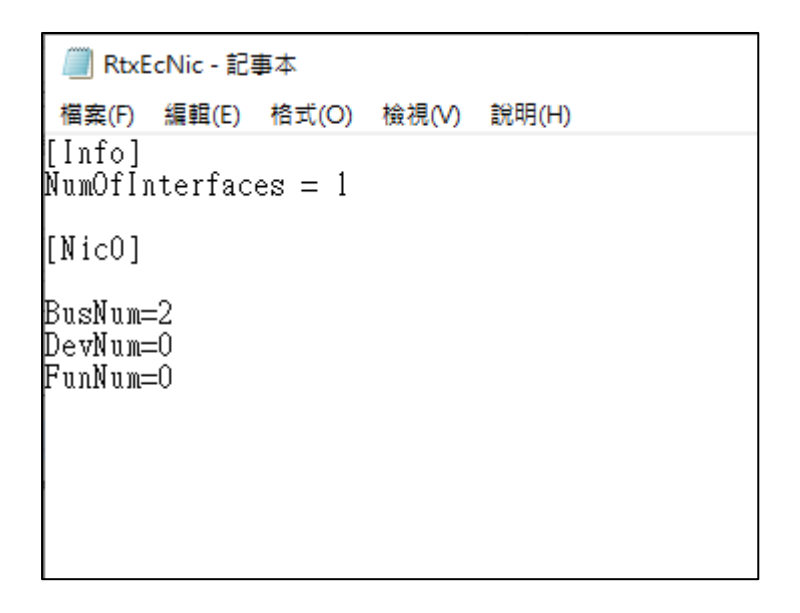

**Note:** This INI file must be placed in the following path "C:\NEXCOBOT\RtxEcNic.ini"

## 3. INtime Kernel Management

1. Right click the hidden icon in the Windows Toolbar and then select "INtime Configuration"

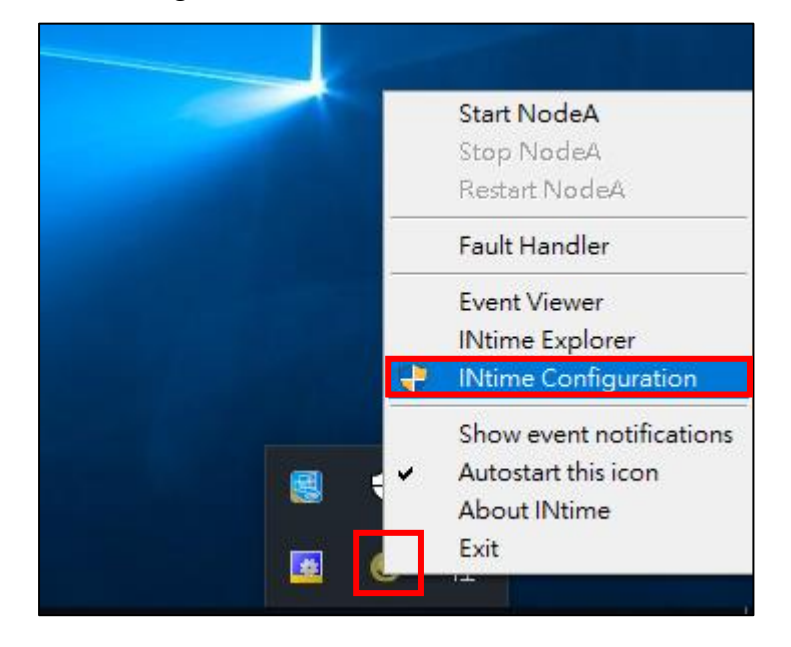

### 2. Select "Node Management"

| ا | 🟶 INtime Configuration Panel |                                                    |  |  |  |  |  |  |
|---|------------------------------|----------------------------------------------------|--|--|--|--|--|--|
| 5 | Select the INtime c          | omponent that you want to configure                |  |  |  |  |  |  |
|   |                              |                                                    |  |  |  |  |  |  |
|   | Node<br>Management           | Development Miscellaneous License Manager<br>Tools |  |  |  |  |  |  |
|   |                              |                                                    |  |  |  |  |  |  |
|   | INtime Device<br>Manager     |                                                    |  |  |  |  |  |  |
|   |                              |                                                    |  |  |  |  |  |  |
|   |                              |                                                    |  |  |  |  |  |  |
|   |                              | Export Settings Import Settings                    |  |  |  |  |  |  |
|   |                              | Exit Help                                          |  |  |  |  |  |  |
|   |                              |                                                    |  |  |  |  |  |  |

 Select "NodeA" and then in "Kernel" Tab, change "Kernel memory" to 256MB (depends on your real-time application) and change "Kernel Clock Rate" to 50us. (as shown in Figure below)

| INtime Nodes     Iocal: DESKTOP-AC4D5KI    ¥¥ NodeA | System Nernel Network Auto Load Adva  | nced                                 |
|-----------------------------------------------------|---------------------------------------|--------------------------------------|
|                                                     | Start automatically                   | No                                   |
|                                                     | Processor core                        | 1                                    |
| l.                                                  | Kernel memory (in MB)                 | 256                                  |
|                                                     | Kernel memory mode                    | Extended Virtual and Physical Memory |
|                                                     | Kernel Clock Rate (in us)             | 50                                   |
| ill                                                 | OS extensions                         | 0                                    |
|                                                     | Round Robin Time Slice (in ms)        | 50                                   |
| N                                                   | Round Robin Priority Threshold        | 140                                  |
|                                                     | Spin Control Threshold in ms          | 3000                                 |
|                                                     | <ul> <li>Debugger COM Port</li> </ul> | NONE                                 |
|                                                     | Debugger Baud Rate                    | 9600                                 |
| New Node Rename Remove                              | ···                                   |                                      |
| Close                                               | Save                                  | elp                                  |

| System Kernel Network Auto Load Advance | ed                                   |  |  |  |  |  |
|-----------------------------------------|--------------------------------------|--|--|--|--|--|
| E Kernel                                |                                      |  |  |  |  |  |
| Start automatically                     | No                                   |  |  |  |  |  |
| Processor core                          | 1                                    |  |  |  |  |  |
| Kernel memory (in MB)                   | 256                                  |  |  |  |  |  |
| Kernel memory mode                      | Extended Virtual and Physical Memory |  |  |  |  |  |
| Kemel Clock Rate (in us)                | 50 🗸                                 |  |  |  |  |  |
| OS extensions                           | 0                                    |  |  |  |  |  |
| Round Robin Time Slice (in ms)          | 50                                   |  |  |  |  |  |
| Round Robin Priority Threshold          | 140                                  |  |  |  |  |  |
| Spin Control Threshold in ms            | 3000                                 |  |  |  |  |  |
| Debugger COM Port                       | NONE                                 |  |  |  |  |  |
| Debugger Baud Rate                      | 9600                                 |  |  |  |  |  |

## 4. Set up INtime Development Environment on Visual Studio

### 4.1. INtime Development Tools Configuration

1. Right click the hidden icon in the Windows Toolbar and then select "INtime Configuration"

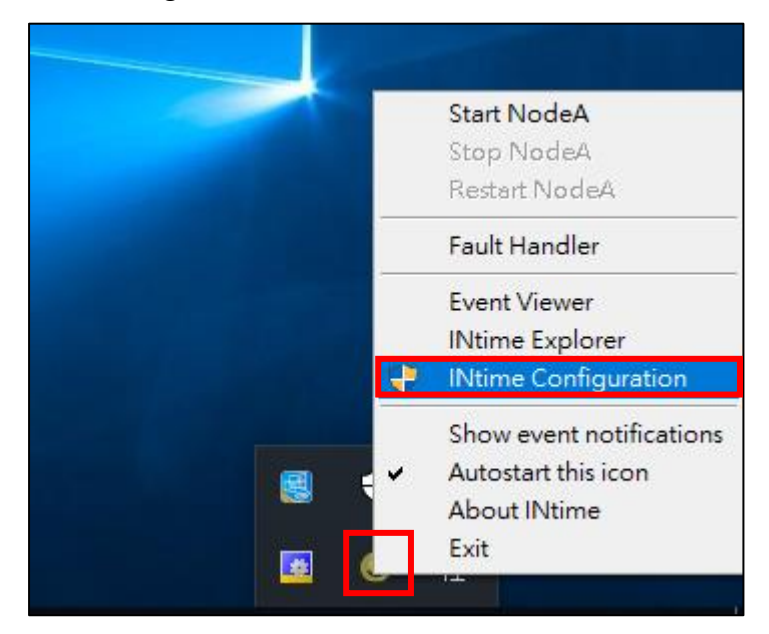

2. Select "Development Tools"

| Ð | INtime Configura     | tion Panel           |                   |                 | Х |
|---|----------------------|----------------------|-------------------|-----------------|---|
|   | Select the INtime co | mponent that you     | want to configure |                 |   |
|   | Node<br>Management   | Development<br>Tools | Miscellaneous     | License Manager |   |
|   | INtime Device        |                      |                   |                 |   |
|   | Manager              |                      |                   |                 |   |
|   |                      |                      |                   |                 |   |
|   |                      | Export Setting       | js Import Se      | ettings         |   |
|   |                      | Exit                 | Hel               | p               |   |

3. Install Visual Studio 2015 (Take Visual Studio 2015 as an example here)

| INtime Development Environment Configuration                                                                                                    |         |           |  |  |  |  |
|----------------------------------------------------------------------------------------------------|---------|-----------|--|--|--|--|
| Visual Studio 6                                                                                                    | Install | Uninstall |  |  |  |  |
| Visual Studio .NET 2003                                                                                                    | Install | Uninstall |  |  |  |  |
| Visual Studio 2005                                                                                                    | Install | Uninstall |  |  |  |  |
| Visual Studio 2008                                                                                                    | Install | Uninstall |  |  |  |  |
| Visual Studio 2010                                                                                                    | Install | Uninstall |  |  |  |  |
| Visual Studio 2012                                                                                                    | Install | Uninstall |  |  |  |  |
| Visual Studio 2013                                                                                                    | Install | Uninstall |  |  |  |  |
| Visual Studio 2015                                                                                                    | Install | Uninstall |  |  |  |  |
| Visual Studio 2017                                                                                                    | Install | Uninstall |  |  |  |  |
| Install platform filesdone<br>Install wizard filesdone<br>Install debugger filesdone<br>Install INtime help filesdone<br>Add registry keysdone<br>Install INtime add-indone<br>Unhide quick start projectsdone<br>Unhide samplesdone<br>Configure Visual Studiodone<br>Finished |         |           |  |  |  |  |
| OK                                                                                                    | Help    |           |  |  |  |  |

### 4.2. INtime Development Environment Setting up

The following steps describe how to set up the INtime development environment on Visual Studio. For examples, how to create an INtime project, how to set up the path of header and library. (Take Visual Studio 2015 as an example here)

1. Create a new project (File/New), select "Application Wizard", and then input a project name.

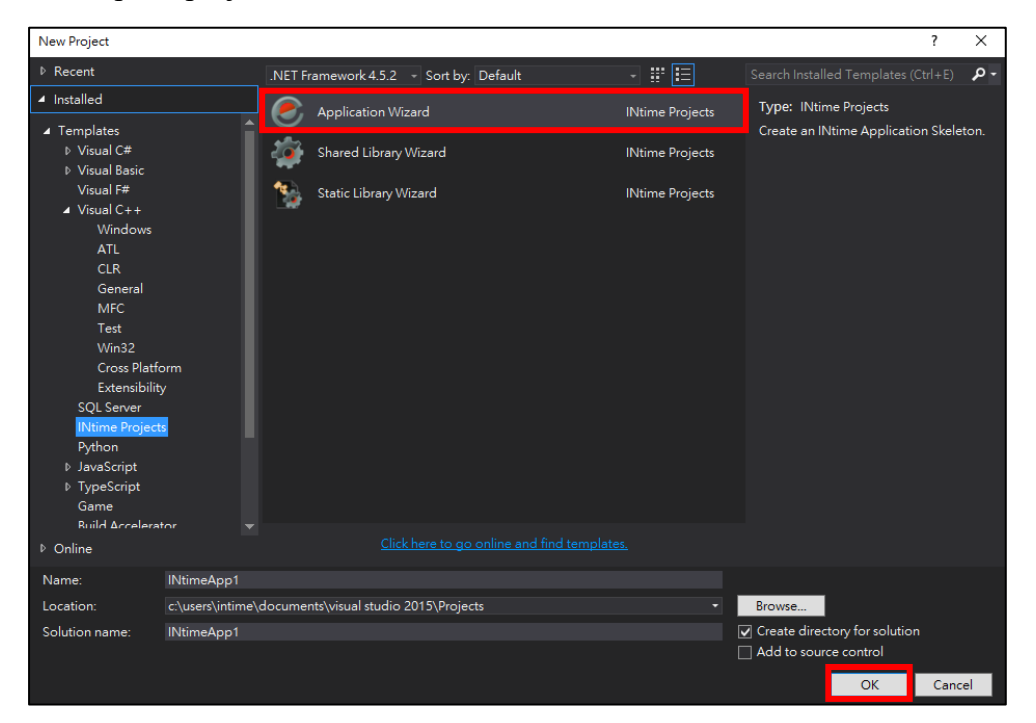

### 2. Setup INtime Application settings, as below

| INtime Application Wizard - INtimeApp1                                               | ?                | $\times$ |
|--------------------------------------------------------------------------------------|------------------|----------|
| ten-sys<br>Real-time Virtualization Experts                                          |                  |          |
| What kind of INtime application do you want to create                                | ?                |          |
| An empty project                                                                     |                  |          |
| O A "Hello World" application                                                        |                  |          |
| O A minimal Iwin32 application                                                       |                  |          |
| <ul> <li>A <u>full-featured application</u></li> </ul>                               |                  |          |
| $\boxed{\square}$ <u>Generate C++ source (using INtime classes where applicable)</u> |                  |          |
|                                                                                      |                  |          |
|                                                                                      | ancel <u>H</u> e | lp       |

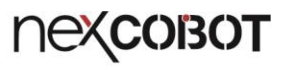

| Th | s page | is th | e same a | as D | <b>D</b> efault | value. | click | "OK" | to  | next | ste   | p |
|----|--------|-------|----------|------|-----------------|--------|-------|------|-----|------|-------|---|
|    |        |       |          |      |                 |        |       |      | ••• |      | ~ ~ ~ | r |

| INtime Application Wizard - INtimeApp1                     |                                        |                |  |  |  |  |  |
|------------------------------------------------------------|----------------------------------------|----------------|--|--|--|--|--|
| Options that affect the whole process                      |                                        |                |  |  |  |  |  |
| Maximum memory pool size in Kbytes (max 2,097,151          | or 0x1FFFFF): þ×                       |                |  |  |  |  |  |
| Best priority of threads in this process (Range: 0 - 253): |                                        |                |  |  |  |  |  |
| Use Windows or C++ exception handling:                     | Use Windows or C++ exception handling: |                |  |  |  |  |  |
| Use C++ <u>n</u> amespaces:                                | $\checkmark$                           |                |  |  |  |  |  |
| Use eXtended Memory mode:                                  | V                                      |                |  |  |  |  |  |
| Sponser names for this process:                            | This process depends on:               |                |  |  |  |  |  |
| Add                                                        |                                        | Add            |  |  |  |  |  |
| Remove                                                     |                                        | <u>R</u> emove |  |  |  |  |  |
|                                                            |                                        |                |  |  |  |  |  |
|                                                            | <u>O</u> K <u>C</u> ancel              | Help           |  |  |  |  |  |

### Click "OK" to open project

| INtime Application Wizard - INtimeApp1                                                                                             | ?    | ×        |
|----------------------------------------------------------------------------------------------------|------|----------|
| INtime Application Wizard will create a new skeleton project with the following specifications.                                    |      |          |
|                                                                                                    |      |          |
| Generated Features:                                                                                                    |      |          |
| An Empty Project - with appropriate settings for Debug & Release Configurations.<br>No source code was generated for this project. |      |          |
| You use C++ as your programming language.<br>The class name is INtimeApp1<br>Modules can be added or extended as necessary.        |      |          |
|                                                                                                    |      |          |
|                                                                                                    | ~    |          |
| <u>O</u> K <u>C</u> ancel                                                                                                    | Help | <u>,</u> |

3. To set up the path of header and library, right click on the project and then select "Properties".

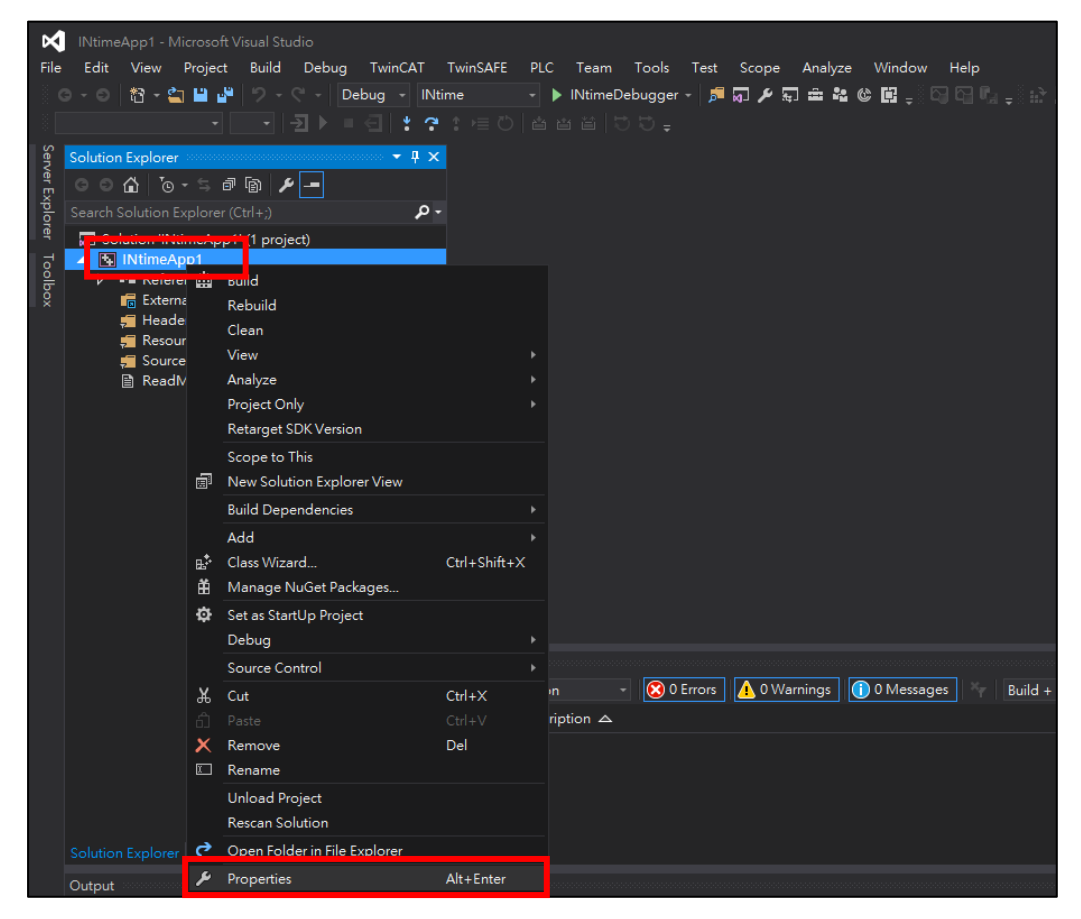

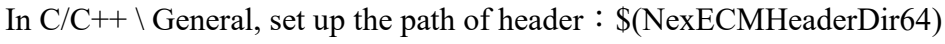

### (as shown in Figure below)

| SampleNexECM Property Pages  |                                                 | ? ×                                                                    |
|------------------------------|-------------------------------------------------|------------------------------------------------------------------------|
| Configuration: Active(Debug) | <ul> <li>Platform: Active(INtime</li> </ul>     | )                                                                      |
| ▲ Configuration Properties   | Additional Include Directories                  | es\NEXCOBOT\NexECM\Header;%(AdditionalIncludeDirectories) ~            |
| General                      | Additional #using Directories                   | <edit></edit>                                                          |
| Debugging                    | Debug Information Format                        | <inherit defaults="" from="" or="" parent="" project=""></inherit>     |
| VC++ Directories             | Common Language Runnine Support                 |                                                                        |
| ▲ C/C++                      | Consume Windows Runtime Extension               |                                                                        |
| General                      | Suppress Startup Banner                         | Yes (/nologo)                                                          |
| Optimization                 | Warning Level                                   | Level3 (/W3)                                                           |
| Preprocessor                 | Treat Warnings As Errors                        | No (/WX-)                                                              |
| Code Generation              | Warning Version                                 |                                                                        |
| Drecompiled Headerr          | SDL checks                                      |                                                                        |
| Output Files                 | Multi-processor Compilation                     |                                                                        |
| Browse Information           |                                                 |                                                                        |
| Advanced                     |                                                 |                                                                        |
| All Options                  |                                                 |                                                                        |
| Command Line                 |                                                 |                                                                        |
| ⊳ Linker                     |                                                 |                                                                        |
| INtime Properties            |                                                 |                                                                        |
| Manifest Tool                |                                                 |                                                                        |
| XML Document Generate        |                                                 |                                                                        |
| Browse Information           |                                                 |                                                                        |
| Build Events                 |                                                 |                                                                        |
| Custom Build Step            | Additional Include Directories                  |                                                                        |
| Code Analysis                | Specifies one or more directories to add to the | e include path; separate with semi-colons if more than one. (/I[path]) |
| < >                          |                                                 |                                                                        |
|                              |                                                 |                                                                        |
|                              |                                                 | 確定 取消 套用(A)                                                            |

| Additional Include Directories                                                          |   | ?     | Х        | - |
|-----------------------------------------------------------------------------------------|---|-------|----------|---|
|                                                                                         | * | ×     | <b>†</b> |   |
| \$(INTIME)rt\include\con11                                                              |   |       |          | 1 |
| \$(NexECMHeaderDir64)                                                                   |   |       | . ^      |   |
|                                                                                         |   |       |          |   |
|                                                                                         |   |       | 5        |   |
|                                                                                         |   |       |          | 1 |
| Evaluated value:                                                                        |   |       |          |   |
| C\Program Files (x86)\INtime\tt\include\con11<br>C\Program Files\NexCOBOT\NexECM\Header |   |       | ^        | ] |
| 20/4 ditionalincial eDirectories)                                                       |   |       |          |   |
|                                                                                         |   |       |          |   |
| <                                                                                       |   |       | >        |   |
| Inherited values:                                                                       |   |       |          |   |
| \$(INtime)rt\include\network7<br>\$(INtime)rt\include                                   |   |       | ^        |   |
|                                                                                         |   |       |          |   |
|                                                                                         |   |       |          |   |
|                                                                                         |   |       | ~        |   |
| ☑ Inherit from parent or project defaults                                               | N | Macro | s>>      |   |
| ОК                                                                                      |   | Cano  | el       |   |

### In Linker\General, set up the path of NexEcm\_INtime.lib : \$(NexECMRtLibDir64) (as shown in Figure below)

| SampleNexECM               | Property Pages  |                                         | ? ×                                                                |
|----------------------------|-----------------|-----------------------------------------|--------------------------------------------------------------------|
| Configuration:             | Active(Debug)   | <ul> <li>Platform: Activ</li> </ul>     | ve(INtime)  V Configuration Manager                                |
| ▲ Configuratio             | on Properties   | Output File                             | <pre>\$(SolutionDir)\$(Configuration)\\SampleNexECM.rta</pre>      |
| General                    |                 | Show Progress                           | Not Set                                                            |
| Debugg                     | ing             | Version                                 | 21076.20053                                                        |
| VC++ D                     | irectories      | Enable Incremental Linking              | No (/INCREMENTAL:NO)                                               |
| N C/C++                    |                 | Suppress Startup Banner                 | Yes (/NOLOGO)                                                      |
| <ul> <li>Linker</li> </ul> |                 | Ignore Import Library                   | No                                                                 |
| Gene                       | eral            | Register Output                         | No                                                                 |
| inpu                       |                 | Per user Redirection                    | N <sub>2</sub>                                                     |
| Man                        | ifest File      | Additional Library Directories          | )T\NexECM\Lib\INtime Realtime;%(AdditionalLibraryDirectories)      |
| Debu                       | ugging          | Link Library Dependencies               | <edit></edit>                                                      |
| Syste                      | m               | Use Library Dependency Inputs           | <inherit defaults="" from="" or="" parent="" project=""></inherit> |
| Opti                       | mization        | LINK Status                             |                                                                    |
| Emb                        | edded IDL       | Prevent DII Binding                     |                                                                    |
| VVInc                      | tows ivietadata | Treat Linker Warning As Errors          |                                                                    |
| Adva                       | ntions          | Force File Output                       |                                                                    |
| Com                        | mand Line       | Create Hot Patchable Image              |                                                                    |
| INtime P                   | Properties      | Specify Section Attributes              |                                                                    |
| ▷ Manifest                 | t Tool          |                                         |                                                                    |
| ▶ XML Do                   | cument Generate |                                         |                                                                    |
| Browse I                   | nformation      |                                         |                                                                    |
| Build Even                 | ents            |                                         |                                                                    |
| Custom                     | Build Step      | Additional Library Directories          |                                                                    |
| Code Ar                    | nalysis         | Allows the user to override the enviror | nmental library path. (/LIBPATH:folder)                            |
| <                          | >               |                                         |                                                                    |
|                            |                 |                                         | 確定 取満                                                              |

# пехсовот

| Additional Library Directories                | ?        | ×     |
|-----------------------------------------------|----------|-------|
|                                               | 🎽 🗙 🗸    | Ť     |
| [\$(NexECMRtLibDir64)]                        |          | ^     |
|                                               | •        |       |
| <                                             | 1        | , × . |
| Evaluated value:                              |          |       |
| C:\Program Files\NexCOBOT\NexECM\Lib\NexECMRt |          | ~     |
| %(AdditionalLibraryUirectories)               |          | ~     |
| <                                             |          | >     |
| Inherited values:                             |          |       |
| \$(INtime)rt\lib                              |          | <     |
| ✓ Inherit from parent or project defaults     | Macros   | >>    |
|                                               | OK Cance | əl    |

In Linker\Input, set up the library "NexEcm\_INtime.lib" (as shown in Figure below)

| SampleNexECM Property Pages                                                                                                    |                                                                                                    | ? ×                                                                                                    |
|----------------------------------------------------------------------------------------------------|----------------------------------------------------------------------------------------------------|----------------------------------------------------------------------------------------------------|
| Configuration: Active(Debug)                                                                                                    | <ul> <li>Platform: Active(INtime)</li> </ul>                                                                                                    | ✓ Configuration Manager                                                                                                    |
| <ul> <li>✓ Configuration Properties<br/>General<br/>Debugging<br/>VC++ Directories</li> <li>► C/C++</li> <li>✓ Linker<br/>General</li> <li>Input</li> <li>Manifest File<br/>Debugging<br/>System<br/>Optimization<br/>Embedded IDL</li> <li>Windows Metadata<br/>Advanced<br/>All Options<br/>Command Line<br/>INtime Properties</li> <li>► Manifest Tool</li> <li>► XML Document Generato</li> <li>► Browse Information</li> <li>► Build Events</li> <li>► Custom Build Step</li> <li>► Code Analysis</li> </ul> | Additional Dependencies           Ignore All Default Libraries           Ignore Specific Default Libraries           Module Definition rile           Add Module to Assembly           Embed Managed Resource File           Force Symbol References           Delay Loaded DIIs           Assembly Link Resource | ibus.lib;netlib.lib;clib.lib;vshelper.lib;NexEcm_INtime.lib;iwin32.lib<br><edit><br/><inherit defaults="" from="" or="" parent="" project=""></inherit></edit> |
|                                                                                                    |                                                                                                    | 確定 取消 套用(A)                                                                                                    |

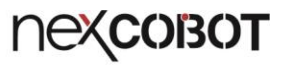

| Additional Dependencies                                                                       | ? ×       |
|-----------------------------------------------------------------------------------------------|-----------|
| cpplib11.lib<br>rt.lib<br>pcibus.lib<br>netlib.lib<br>cib.lib<br>ushapaslib                   | ^         |
| NexEcm_INtime.lib<br>iwin32.lib                                                               | ~         |
| Evaluated value:                                                                              | 3         |
| rtpp11d.lib<br>cpplib11.lib<br>rt.lib<br>pcibus.lib<br>netlib.lib<br>clib.lib<br>vshelper.lib | ^         |
| NexEcm_INtime.lib                                                                             | v<br>>    |
| Inherited values:                                                                             |           |
| rt.lib<br>pcibus.lib<br>netlib.lib<br>clib.lib<br>vshelper.lib<br>rmxiff3m.lib                | ^         |
|                                                                                               | ~         |
| Inherit from parent or project defaults                                                       | Macros>>  |
|                                                                                               | OK Cancel |

In Build Events\Post-Build Event, copy the file "NexEcm\_INtime.rsl" to the target position by inputting the command:

" xcopy "C: \NEXCOBOT\ NexEcm\_INtime.rsl" "\$(TargetDir)" /Y "

(as shown in Figure below)

| SampleNexECM Property Pages                                                                                                    |                   |                |               |                                                                                                    |                 |                    | ?            | $\times$ |
|----------------------------------------------------------------------------------------------------|-------------------|----------------|---------------|----------------------------------------------------------------------------------------------------|-----------------|--------------------|--------------|----------|
| Configuration: Active(Release)                                                                                                    | ~                 | Platform:      | Active(INtir  | ne)                                                                                                    | ~               | Configuration      | on Manage    | er       |
| <ul> <li>Configuration Properties<br/>General<br/>Debugging<br/>VC++ Directories</li> <li>C/C++</li> <li>Linker<br/>INtime Properties</li> <li>Manifest Tool</li> <li>XML Document Generato</li> <li>Browse Information</li> <li>Build Events<br/>Pre-Build Event</li> <li>Pre-Build Event</li> <li>Post-Build Event</li> <li>Custom Build Step</li> <li>Code Analysis</li> </ul> | Command Line      |                |               | OT\NexECM\Lib\INtime_Re<br><edit><br/><inherit from="" or="" parent="" proje<="" td=""><td>ealtime\NexEcm_</td><td>INtime.rsl" "\$(Ti</td><td>argetDir)" .</td><td>₩~</td></inherit></edit> | ealtime\NexEcm_ | INtime.rsl" "\$(Ti | argetDir)" . | ₩~       |
| < >>                                                                                                    | Specifies a comma | ind line for t | he post-build | event tool to run.                                                                                                    |                 |                    |              |          |
|                                                                                                    |                   |                |               |                                                                                                    | 確定              | 取消                 | 套用(/         | A)       |

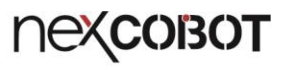

| mmand Line                                                                                        | ? ×                         |
|---------------------------------------------------------------------------------------------------|-----------------------------|
| opy "C: \NEXCOBOT\ NexEcm_INtime.rsl" "\$(TargetDir)" //                                          | ^                           |
|                                                                                                   |                             |
|                                                                                                   |                             |
|                                                                                                   |                             |
|                                                                                                   |                             |
|                                                                                                   |                             |
|                                                                                                   |                             |
|                                                                                                   | >                           |
|                                                                                                   |                             |
| ppy "C: \NEXCOBOT\ Nexecm_INtime.rsi ="C:\Program Files\NEXCOBOT\NexeCM\Samples\INtime_6.s\Sample | _Realtime\Sample_2Layer\C / |
|                                                                                                   |                             |
|                                                                                                   |                             |
|                                                                                                   |                             |
|                                                                                                   |                             |
|                                                                                                   |                             |
|                                                                                                   |                             |
|                                                                                                   |                             |
|                                                                                                   | >                           |
|                                                                                                   | ><br>Macros>>               |

### 4. Build and compile the INtime application

# **NEXCOBOT**

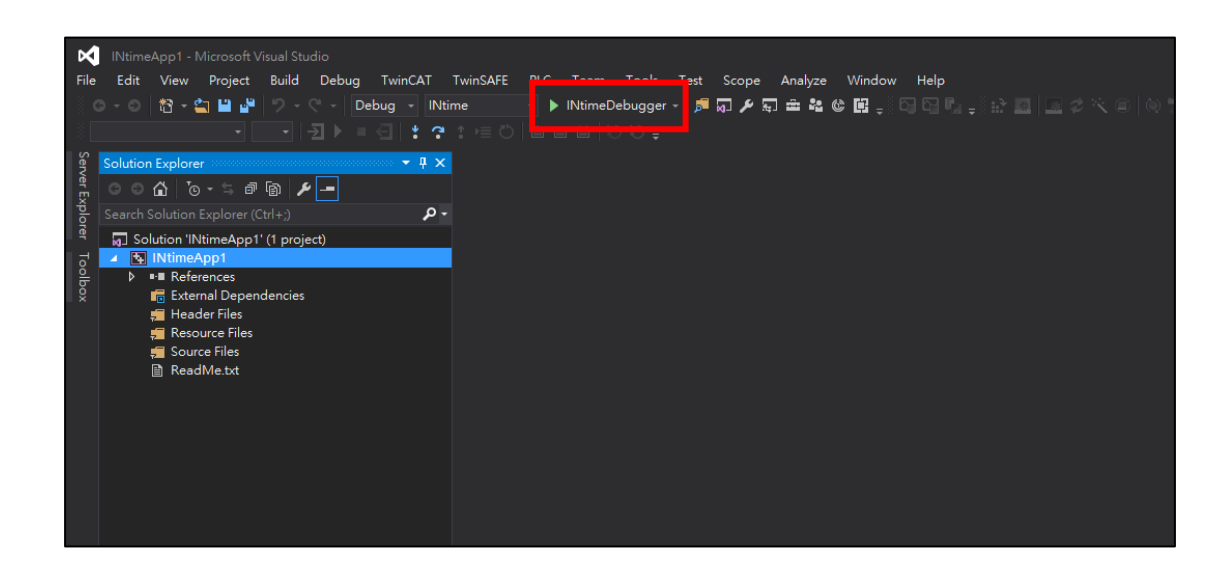